## PROJECT LEARNING OBJECTIVES, SWBAT:

- Use internet to exchange information for specific purposes
- Multi-task applications
- Upload images to applications
- Layer and edit objects
- Apply brush styles and colors
  Demonstrate proficiency using editing

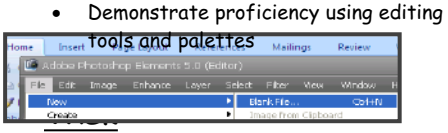

- 1. Create a new blank document in
- 2. Use Paint Bucket Tool Gradient Tool to the color to the background blue. Name the layer blue
- 3. If desired, apply Gradient Tool effects for a more fuzzy background appearance.
- 4. Click the short cut icon for new layer in the Layers palette. Name the layer snowball.
- 5. Using the Oval Marquee Tool shape the outline of your snowman, piece by piece. Use the Paint brush to fill in the white. Apply a pencil sketch effect to it (for more fuzzy). Apply this twice and 3 ovals appear that you can use for snowman. A blizzard effect also gives a great look to the snowman. Use shortcut commands from Effects Palette (left hand side)
- 6. Create a new blank layer in the Layers palette. Name it Bottom Hat. Use the Oval Marquee Tool shape the outline of the portion of the top hat. Use the Paint bucket to fill it black.
- 7. Use the Rectangle Marquee Tool to shape the top portion of Make it black to match the bottom.
- 8. Use a brush tool to make eyes and nose.
- 9. Use your creativity and knowledge of Photoshop to create a winter scene for your snowman. Google ideas but some suggestions include:
  - a. Snowflakes
  - b. Carrot nose
  - c. Additional clothing
  - d. Additional snow-people

## Log on PC. Review directions and complete task(s)

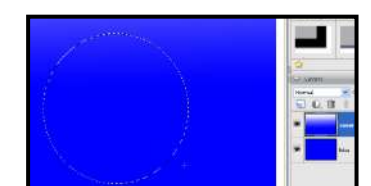

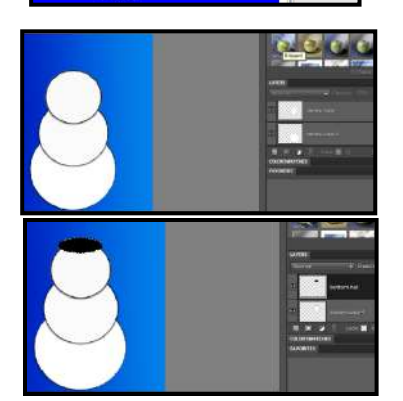

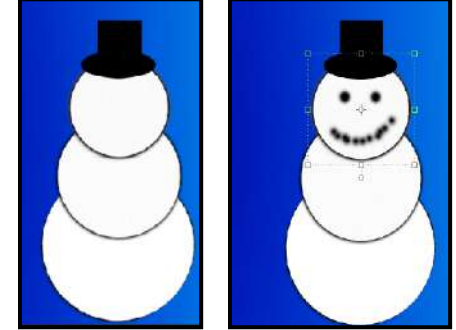

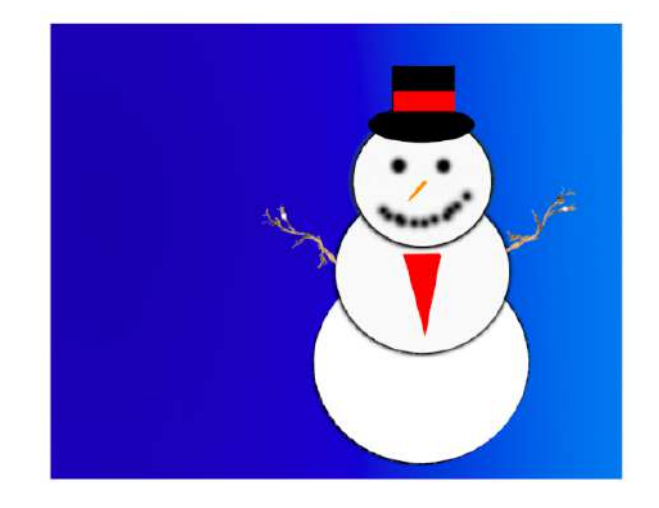

## **PHOTOSHOP SNOWMAN**

Elliptical Margues Tool (M)

How Do We Use Drawing Techniques in Photoshop?